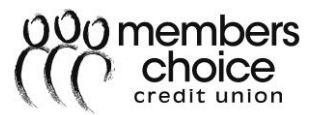

# **Business Wire Transfers - Online Banking**

# Contents

| Business Administration1                              | L        |
|-------------------------------------------------------|----------|
| Creating a Role                                       | L        |
| Assigning Permissions, Accounts, and Limits to Roles1 | L        |
| Deleting a Role                                       | 2        |
| Creating Users                                        | <u>)</u> |
| Updating User Information                             | 3        |
| Deleting a User                                       | 3        |
| Adding a Payee                                        | 3        |
| Updating a Payee                                      | ł        |
| Deleting a Payee                                      | ļ        |
| Business Wire Transfers                               | 5        |
| Completing an Online Business Wire Transfer           | 5        |
| Canceling an Online Business Wire                     | 5        |

# **Business Administration**

The Business Administration widget can be located:

- 1. As a favorite or,
- 2. In the More section of widgets

#### **Creating a Role**

- 1. Select Roles tab
- 2. Click Add a Role
- 3. Enter the Role Name
- 4. Enter a **Description**
- 5. Click Create Role
- 6. Role will be created

**Note:** There are no permissions assigned to the role. To assign permissions, complete the <u>Assigning Permissions, Accounts, and Limits to Roles</u> process.

#### Assigning Permissions, Accounts, and Limits to Roles

#### Permissions

- 1. Select Roles tab
- 2. Select the Role to be updated

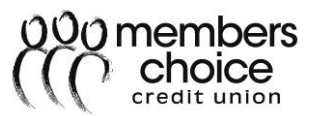

- 3. Click the **pencil** icon to the right of **Permissions**
- 4. Select all of the permissions that apply (e.g., Create Domestic Wires)
- 5. Click Save Changes

#### Account Permissions

- 1. Select Roles tab
- 2. Select the **Role** to be updated
- 3. Click the **pencil** icon to the right of **Accounts**
- 4. Select all of the account permissions that apply (e.g., Wire Funds Out From)
- 5. Click Assign Accounts
- 6. Select Accounts that apply (e.g., Solution Checking)
- 7. Click Assign Accounts

#### Limits

- 1. Select Roles tab
- 2. Select the Role to be updated
- 3. Click the **pencil** icon to the right of **Limits**
- 4. Select the Methods to be enabled (e.g., Wire Transfers)
- 5. Enter Limits to be applied (e.g., Daily, Weekly, Monthly)
- 6. Click Save Changes

#### **Deleting a Role**

- 1. Select Roles tab
- 2. Select the Role to be updated
- 3. Click **Delete Role**
- 4. Click Yes, delete role

Note: A role cannot be deleted if there are users associated to it.

#### **Creating Users**

A role must be established before a user can be created.

- 1. Select Users tab
- 2. Click Add a User
- 3. Enter the following information for the user:
  - a. Username

Note: Availability must be confirmed before the User can be created.

- b. First Name
- c. Last Name
- d. Email
- 4. Select a Role
- 5. Click Check Availability
- 6. Click Create User
- 7. A temporary password will be sent to the user's email. The user will need to log in to update

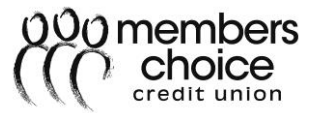

their password and set up their Security Questions.

# **Updating User Information**

# Name and Contact Info

- 1. Select Users tab
- 2. Select the User to be updated
- 3. Click the pencil icon to the right of either Name or Contact Info
- 4. Enter Member Information
- 5. Click Save Changes

#### Role Update

- 1. Select Users tab
- 2. Select the **User** to be updated
- 3. Click the **pencil** icon to the right of **Role**
- 4. Select **Role** to be applied
- 5. Click Save Changes

#### Reset Password

- 1. Select Users tab
- 2. Select the User to be updated
- 3. Click the **pencil** icon to the right of **Reset Password**
- 4. Select Method to receive new password
- 5. Enter **Reason** for Password Reset
- 6. Click Submit

#### Reset Security Questions

- 1. Select Users tab
- 2. Select the User to be updated
- 3. Click the pencil icon to the right of Reset Security Questions
- 4. Enter Reason for Resetting Security Questions
- 5. Click Submit

#### **Deleting a User**

- 1. Select Users tab
- 2. Select the User to be updated
- 3. Click Delete User
- 4. Click Yes, delete user

#### Adding a Payee

- 1. Select Business Administration widget
- 2. Click Payees tab
- 3. Click Add a Payee
- 4. Enter the Payee Name and Nickname

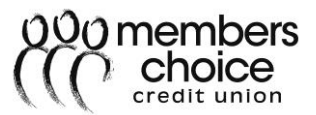

- 5. Click Create Payee
- 6. Click the **pencil** icon to add the Payee's Address and Phone Number
- 7. Click Add a Payment Method to add a Beneficiary Account
- 8. Complete the following for the Beneficiary Information:
  - a. Enter an Account Nickname
  - b. Method, select Wire Transfer
  - c. Routing Number
  - d. Account Number
  - e. Select an Account Type
  - f. If applicable, click Add financial institution to add intermediary FI information
    - i. Enter intermediary FI Routing Number
  - g. Click Add Payment Method

## Updating a Payee

- 1. Select Business Administration widget
- 2. Click Payees tab
- 3. Select **Payee** to be updated
- 4. Complete all of the following that apply:
  - a. Click the pencil icon to update the Payee's Address and Phone Number
  - b. Click the pencil icon to update the Payment Method
    - i. Complete all the following that must be updated:
      - 1. Enter new Account Nickname
      - 2. Select a **Method**
      - 3. Enter new Routing Number
      - 4. Enter new Account Number
      - 5. Select the new Account Type
      - 6. If applicable, click **Add financial institution** to add intermediary FI information
        - a. Enter intermediary FI Routing Number

#### 5. Click Save Changes

#### **Deleting a Payee**

- 1. Select Business Administration widget
- 2. Click Payees tab
- 3. Select **Payee** to be deleted
- 4. Click **Delete Payee**
- 5. **Note:** If there are payments pending for the Payee, the Payee **cannot** be deleted until the payment has been sent.
- 6. Click Confirm

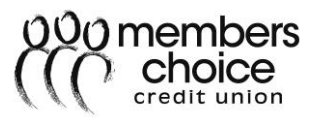

# **Business Wire Transfers**

**Domestic wire transfers** are available to all business memberships in good standing, but may only be authorized by users with authority. There is no limit to the number of wires that can be made through Online Banking. The Domestic Wire fee is \$15 (Cut-off time 3:30 pm CST). Wires submitted prior to 3:30 pm CST will be sent out the same day.

## **Completing an Online Business Wire Transfer**

**Note:** Payees must be established within online banking using the <u>Adding a Payee</u> process before wire transfers can be initiated.

- 1. An online banking authorized user will log in to online banking
- 2. Click the Business Wires widget
- 3. Select a Payee
- 4. Select the **Payee Account**
- 5. Select the Funding Account
- 6. If applicable, select a Category
- 7. Enter Wire Amount
- Select Date
  Note: The delivery date cannot exceed 4 business days from the date the wire is scheduled.
- 9. If applicable, enter any **Originator to Beneficiary Info** (remittance advice information)
- 10. Verify the Payment Confirmation
- 11. Click **Confirm Payment**
- 12. Verification must be submitted before completing the Wire request by using one of the following:
  - a. Text
  - b. Security Questions
  - c. Email
  - d. Call
- 13. The following message will display stating the Wire has been submitted: **Wire payment** successfully scheduled.
- 14. The wire funds will not be sent out of the account until the approval verification process within online banking has been completed. (Wires cannot be approved by the originator)
  Note: Wires may be subject to additional verification. All wires over \$100k will require additional verification.

## **Canceling an Online Business Wire**

**Note:** If an Online Business Wire is submitted before 3pm CST, the member has until 3 pm CST to cancel the wire. If the Online Business Wire is submitted after 3 pm CST, the member has until 3pm CST the next business day to cancel the wire.

#### To cancel an online business wire transfer, complete the following:

- 1. Log into Online Banking
- 2. Click **Business Wires** widget
- 3. Click the **Business Wires** widget

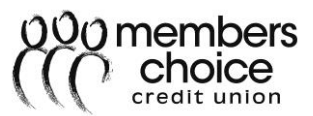

- 4. Select the **Scheduled** tab
- 5. The scheduled payments will be listed.
- 6. Click **Cancel** for the appropriate wire transfer
- 7. If applicable, enter a **Reason** for canceling the Wire Payment.
- 8. Click Cancel Payment
- 9. The following message will appear stating the Wire Payment has been canceled: **Wire payment** for John Doe scheduled for 2018-10-23 was canceled.